# COA5 データ移行方法

COA5 バックアッププログラムを用いて、現在の患者データ、画像、分析データ、設定内容等のデータを移行します。

## 【移行前の PC での作業】

#### 1. プログラムの起動

「スタート」ボタンから全てのプログラムを選択し、「COA5> COA5 バックアップ」もしくは「JM Ortho/COA5/COA5 バックアップ」を選択して起動します。

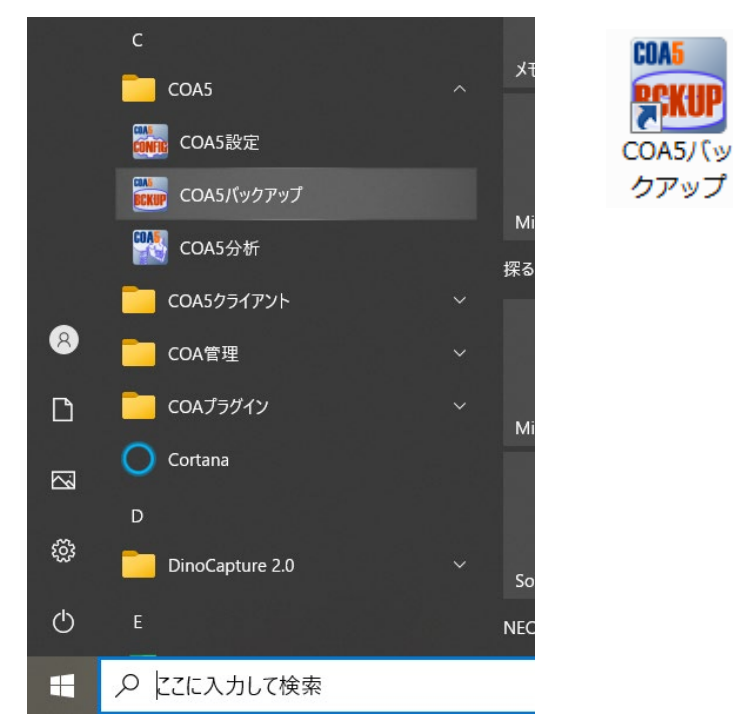

| 赔 COA5バックアップ        | – 🗆 X                                                                                 |
|---------------------|---------------------------------------------------------------------------------------|
| データベースルート: C:¥COAS  | Share                                                                                 |
| バックアップルート: R:¥backı | uptest                                                                                |
| 同期バックアップ            | バックアップの内容を現在のデータベースの内容と同じになるように同期させます。同期バ<br>ックアップは「DailyBackup」という特別なバックアップ名で作成されます。 |
| フルバックアップ            | 現在のデータベースの全ファイルを指定した名前でバックアップします。時間はかかります<br>が、名前を変えて複数のバックアップが取れるため、定期的に行うとよろしいでしょう。 |
| リストア                | バックアップからデータベースを復元します。現在の全てのデータは選択したバックアップ<br>時点のものに置き換わります。                           |
| バックアップ先の変更          | バックアップを作成するフォルダを設定します。バックアップは指定フォルダに複数作成で<br>きます。一度設定しておくと次回からは設定の必要はありません。           |
| COAIIデータのバックアップ     | COAI患者管理データベースを指定した名前でバックアップします。COAI患者管理が併用<br>されていない場合は使用できません。                      |
| 閉じる                 |                                                                                       |

### 2. バックアップ先の変更

バックアップ先を指定します。(外付けハードディスクがある場合は、PC に外付けハードディスクを接続します。) そして、バックアップ先を設定するため「バックアップ先の変更」を選択します。

| 🛃 COA5バックアップ |         |                                                                       | -              |                | ×               |
|--------------|---------|-----------------------------------------------------------------------|----------------|----------------|-----------------|
| データベースルート:   | C:¥COAS | Share                                                                 |                |                |                 |
| バックアップルート:   | C:¥User | s¥y-ono¥Desktop                                                       |                |                |                 |
| 同期バックアッ      | プ       | バックアップの内容を現在のデータベースの内容と同じになるよう<br>ックアップは「DailyBackup」という特別なバックアップ名で作成 | に同期させ<br>されます。 | ます。 同          | 則バ              |
| フルバックアッ      | プ       | 現在のデータベースの全ファイルを指定した名前でバックアップし<br>が、名前を変えて複数のバックアップが取れるため、定期的に行う      | ます。時間<br>とよろしい | iはかかり<br>いでしょう | )ます<br>)。       |
| リストア         |         | バックアップからデータベースを復元します。現在の全てのデータ<br>時点のものに置き換わります。                      | は選択した          | バックア           | <sup>י</sup> ップ |
| バックアップ先の     | 変更      | バックアップを作成するフォルダを設定します。バックアップは推<br>きます。一度設定しておくと次回からは設定の必要はありません。      | 定フォルタ          | がに複数作          | 成で              |
| COAIIデータのバッ・ | クアップ    | COAI患者管理データベースを指定した名前でバックアップします<br>されていない場合は使用できません。                  | COAI           | 自者管理力          | が併用             |
| 閉じる          |         |                                                                       |                |                |                 |

#### バックアップ先のフォルダを指定します。

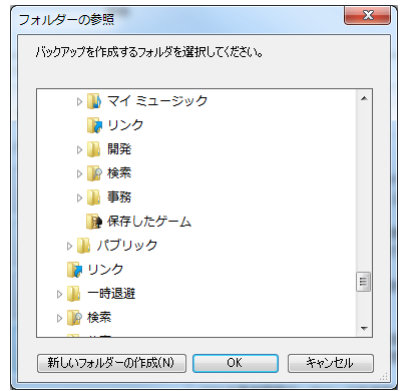

バックアップを作成したいフォルダ(外付けハードディスク)を選択して「OK」ボタンを押してください。

### 3. フルバックアップ

| 🖳 COA5バックアップ |          | - 0                                                                                  | ×  |
|--------------|----------|--------------------------------------------------------------------------------------|----|
| データベースルート:   | C:¥COAS  | Share                                                                                |    |
| バックアップルート:   | C:¥Users | s¥y-ono¥Desktop                                                                      |    |
| 同期バックアッ      | プ        | バックアップの内容を現在のデータベースの内容と同じになるように同期させます。同期<br>ックアップは「DailyBackup」という特別なバックアップ名で作成されます。 | 21 |
| フルバックアッ      | プ        | 現在のデータベースの全ファイルを指定した名前でバックアップします。時間はかかりま<br>が、名前を変えて複数のバックアップが取れるため、定期的に行うとよろしいでしょう。 | व  |
| リストア         |          | バックアップからデータベースを復元します。現在の全てのデータは選択したバックアッ<br>時点のものに置き換わります。                           | プ  |
| バックアップ先の     | 変更       | バックアップを作成するフォルダを設定します。バックアップは指定フォルダに複数作成<br>きます。一度設定しておくと次回からは設定の必要はありません。           | te |
| COAIIデータのバッ・ | クアップ     | COAI患者管理データベースを指定した名前でバックアップします。COAI患者管理が後<br>されていない場合は使用できません。                      | 押  |
| 閉じる          |          |                                                                                      |    |

全てのデータをバックアップします。患者データや登録画像数が大量になると処理にかかる時間も増大します。 2.で指定したバックアップフォルダの中にバックアップ名のフォルダが作成され、そこに保存されます。

| フルバックアップ |                                                          | ×            |
|----------|----------------------------------------------------------|--------------|
| バックアッ:   | プ名を指定して、開始ボタンを押してください。<br>バックアップ名: <mark>20180205</mark> | 開始<br>Cancel |
| コピー元:    | C:¥COAShare                                              |              |
| コピー先:    | R:¥backuptest¥20180205¥COAShare                          |              |

任意のバックアップ名を指定してください。初期値として今日の日付がバックアップ名として設定されますので、特に変更がなければそのまま「開始」ボタンを押してください。実行中は下図のような画面が表示されます。

| フルバックアップ  | 9                                               | ×          |
|-----------|-------------------------------------------------|------------|
| コピー元:     | C:¥COAShare                                     |            |
| コピー先:     | R:¥backuptest¥20180205¥COAShare                 |            |
|           |                                                 |            |
|           |                                                 | <u> </u>   |
| 77170⊒ピ∽: |                                                 | 437 / 1300 |
|           | C-¥COAShare¥ImageDB¥00000004¥M00000126.JPG コピー中 | 中断         |

## 【移行先の新しい PC で行う作業】

1. COA5 製品版を「セットアップ手順書」に従い、インストールしてください。

## 2. 外付けハードディスクの接続

移行先の PC にバックアップデータを保存した外付けハードディスクを接続します。

上記と同じ手順で「COA5 バックアップ」を起動>「バックアップ先の変更」ボタンで、外付けハードディスク内のフォル ダを指定します。

| ータベースルート: C:¥COA   | Share                                                                              |                      |                                                                    |   |
|--------------------|------------------------------------------------------------------------------------|----------------------|--------------------------------------------------------------------|---|
| (ックアップルート: C:¥User | s¥y-ono¥Desktop                                                                    |                      |                                                                    |   |
| 同期バックアップ           | バックアップの内容を現在のデータベースの内容と同じになるように同期させます。<br>ックアップは「DailyBackup」という特別なバックアップ名で作成されます。 | 同期バ                  |                                                                    |   |
| フルバックアップ           | 現在のデータベースの全ファイルを指定した名前でバックアップします。時間はかた<br>が、名前を変えて複数のバックアップが取れるため、定期的に行うとよろしいでしょ   | いります<br>こう。          |                                                                    |   |
| リストア               | バックアップからデータベースを復元します。現在の全てのデータは選択したバック<br>時点のものに置き換わります。                           | <b>アップ</b><br>フォルダーの | の参照                                                                | × |
| バックアップ先の変更         | バックアップを作成するフォルダを設定します。バックアップは指定フォルダに複要<br>きます。一度設定しておくと次回からは設定の必要はありません。           | バックアップ               | ゲを作成するフォルダを選択してください。                                               | • |
| COAIIデータのバックアップ    | COAI患者管理データベースを指定した名前でバックアップします。COAI患者管理<br>されていない場合は使用できません。                      |                      | ↓ ↓ ↓ ↓ ↓ ↓ ↓ ↓ ↓ ↓ ↓ ↓ ↓ ↓ ↓ ↓ ↓ ↓ ↓                              |   |
| 閉じる                |                                                                                    |                      | <ul> <li>● ● ●務</li> <li>● ● 保存したゲーム</li> <li>● 保存したゲーム</li> </ul> |   |
| ックアップしたデータの        | あるフォルダを指定します。                                                                      |                      | ▶ ハノリック<br>リンク<br>一味温滞                                             | Ш |

新しいフォルダーの作成(N) OK キャンセル

## 3. リストア 「リストア」を実行します。

| 🖳 COA5パックアップ |         |                                                                         | -            |               | Х   |
|--------------|---------|-------------------------------------------------------------------------|--------------|---------------|-----|
| データベースルート:   | C:¥COAS | Share                                                                   |              |               |     |
| バックアップルート:   | C:¥User | s¥y-ono¥Desktop                                                         |              |               |     |
| 同期バックアッ      | プ       | バックアップの内容を現在のデータベースの内容と同じになるように<br>ックアップは「DailyBackup」という特別なバックアップ名で作成さ | 同期させ<br>れます。 | ます。 同         | 則バ  |
| フルバックアッ      | プ       | 現在のデータベースの全ファイルを指定した名前でバックアップしま<br>が、名前を変えて複数のバックアップが取れるため、定期的に行うと      | す。時間<br>よろしい | はかかり<br>いでしょう | ます  |
| עאגע         |         | バックアップからデータベースを復元します。現在の全てのデータは<br>時点のものに置き換わります。                       | ;選択した        | パックア          | マップ |
| バックアップ先の     | 変更      | バックアップを作成するフォルダを設定します。バックアップは指定<br>きます。一度設定しておくと次回からは設定の必要はありません。       | フォルダ         | パに複数作         | 成で  |
| COAIIデータのバッ  | クアップ    | COAIE書者管理データベースを指定した名前でバックアップします。<br>されていない場合は使用できません。                  | COA II 🗄     | 自者管理力         | 心併用 |
| 閉じる          |         |                                                                         |              |               |     |

リスト内にバックアップデータのタイトルが表示されますので、選択して「開始」押します。

| 「ックアップ   | 作成日      | データベース名   | 開始       |
|----------|----------|-----------|----------|
| 20180205 | 2018/2/5 | COASShare | [ ++>+UH |
|          |          |           |          |

以上でバックアップデータのリストアは完了です。

株式会社 JM Ortho